Digitally record practical procedures in the classroom or student salon.

Students will access Practical Procedure Tracker from the student's view of the main dashboard.

|                                                                                                    |              |                | ilady Standard Cosmetology                                                                                                    |
|----------------------------------------------------------------------------------------------------|--------------|----------------|----------------------------------------------------------------------------------------------------|
| CLASS AVERAGE                                                                                                    |              |                | SHOW HODEN                                                                                                    |
| 20.17%                                                                                                    | Filters T    | eate           | antal 4 + Marrow                                                                                                    |
| ent Activity Scores                                                                                                    | ~ 1          | chilles        | ) Getting Started 34                                                                                                    |
| hart shows the average scores for activities that recently reached their due date. Hover over<br>only dot for more information. | 100<br>ports | 85%<br>PE 100% | Think Beyond Getting Licensed 0%<br>• counts reawapt share submitted                                                                       |
| 100%                                                                                                    | ~            | and pla.       | While your primary focus right new is to complete this program and attain a license, this activity will encourage you to think beyond that |
| • 29                                                                                                    | ~            | ectivities.    | ) Part 1: History & Career Opportunities                                                                                                   |
| 80%                                                                                                    | ~            | activities.    | ) Part 2: General Sciences 222 a                                                                                                    |
| 204                                                                                                    | v            | schulles       | ) Part 3: Hair Care 271                                                                                                    |
|                                                                                                    | ~            | actudies       | ) Part 4: Skin Care 877                                                                                                    |
| Next graded                                                                                                    | ~            | activites.     | Part 5: Noil Care 104 a                                                                                                    |
|                                                                                                    | ~            | activities.    | Part 6: Business Skills                                                                                                    |
|                                                                                                    | 100          | 0.0%           | Practical Procedure Tracker<br>Dox Nov 14, 2019 @ 200 AM EST<br>© COUNTS TOWARDS SAUGE<br>Bulleninged                                      |
|                                                                                                    |              |                | Track your practical procedures here.                                                                                                    |

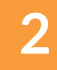

1

#### Click "Add Procedure."

| CENGAGE   MINDTAP<br>Practical Procedure Tracker       |                             | Q Search Pris caurse 0 🚊 Ashley v |
|--------------------------------------------------------|-----------------------------|-----------------------------------|
|                                                        | PRACTICAL PROCEDURE TRACKER |                                   |
|                                                        |                             |                                   |
|                                                        | 0%                          | 0                                 |
|                                                        |                             | <b>1</b><br>•1                    |
| Total Procedures<br>Total Number of Procedures Gradeet |                             |                                   |
| Anley Walker Add Presenters                            |                             | •                                 |

Topic:Using the Practical Procedure TrackerLevel:IntermediateIntended For:Instructors, Lead Instructors/MindTap Admins

MINDTAP

(milady)

3

# USING THE PRACTICAL PROCEDURE TRACKER

#### Select the category from the drop-down menu.

| CENGAGE   MINDTAP                 |                                               | Q. Search this course 🛛 🔔 Ashle |
|-----------------------------------|-----------------------------------------------|---------------------------------|
| actical Procedure Tracker         |                                               | ×                               |
|                                   | PRACTICAL PROCEDURE TRACKER                   |                                 |
|                                   | PROCEDURES                                    |                                 |
|                                   | Select the procedure you have just completed. |                                 |
|                                   | Creward<br>Greward<br>Manap<br>Nation         |                                 |
|                                   | Sentario<br>Sala                              |                                 |
| Total Procedures                  |                                               |                                 |
| Total Number of Procedures Graded |                                               |                                 |
| Antheny Walker                    |                                               |                                 |
| Add Procedure                     |                                               |                                 |
|                                   |                                               |                                 |

#### **4** Select the procedure from the drop-down menu.

| CENGAGE   MINDTAP                  |                                                                                                 | Q. Search this course 🛛 🚊 Ashley 🗸 |
|------------------------------------|-------------------------------------------------------------------------------------------------|------------------------------------|
| ractical Procedure Tracker         |                                                                                                 | ×                                  |
|                                    | PRACTICAL PROCEDURE TRACKER                                                                     |                                    |
|                                    |                                                                                                 |                                    |
|                                    | PROCEDURES                                                                                      | . 4                                |
|                                    | Select the procedure you have just completed.                                                   |                                    |
|                                    | (Hair                                                                                           |                                    |
|                                    | Harison<br>Shangaran<br>Sicala Treatmann                                                        |                                    |
|                                    | Chanical Texture Services<br>Virgin Inal, Lightening & Retouches                                |                                    |
|                                    | Chancel Hardroy & Retructus<br>Chancel Relating & Retructus<br>Browdy Styling<br>Themas Castina |                                    |
| Total Procedures                   | Stand Tell                                                                                      |                                    |
| Total Number of Procedures Gradest | Har Straighting<br>Har Straighting                                                              |                                    |
| Ashbey Walker                      | Har Straightung<br>Hallsuffig                                                                   |                                    |
| Addrifteenabers                    |                                                                                                 |                                    |
|                                    |                                                                                                 | 0                                  |

Topic:Using the Practical Procedure TrackerLevel:IntermediateIntended For:Instructors, Lead Instructors/MindTap Admins

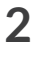

(milady) MINDTAP

5

6

Enter the date of completion, and optionally select "Add Image" of the procedure. Click "Save."

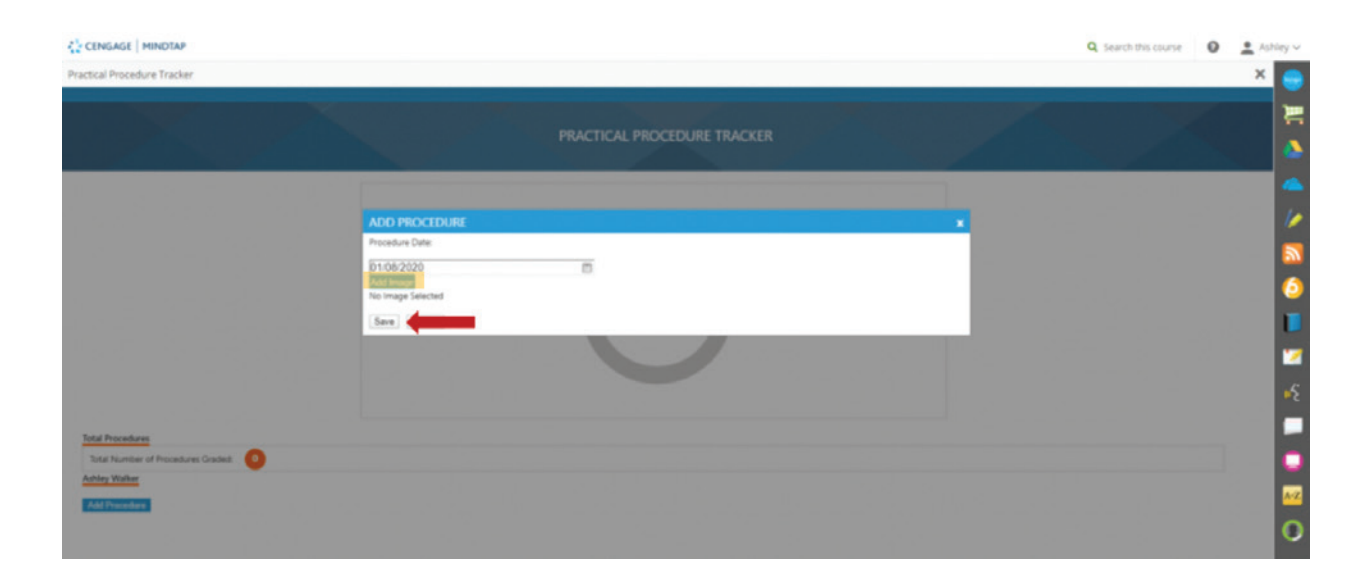

## Select the image from your files. Click "Open."

| Cipes                             | ×                              | Reger waves on mannequin - G: X New Tals | x   +                | - 0           |
|-----------------------------------|--------------------------------|------------------------------------------|----------------------|---------------|
|                                   | ⇒ δ Search Portfolio Images ,β |                                          | \$                   | • • 11 •      |
| Ceganize * New folder             | H + C 0                        | Mindlap-Checklet 🌰 Miady 2019 Catalog    |                      | Other bookman |
| @ Carick access                   |                                |                                          | Q Search this course | 0 1 Ashley    |
| Exiting Contraction               |                                |                                          |                      | ×             |
| Documents                         |                                |                                          |                      |               |
| E Fictures # g                    |                                |                                          |                      |               |
| Staining Schedul #                |                                |                                          |                      |               |
| Mindlap Technolog                 |                                |                                          |                      |               |
| Portfolio Images                  |                                |                                          |                      |               |
| Staning Schedule                  |                                |                                          |                      |               |
| CondDrive - Cangage               |                                |                                          |                      | 1             |
| This PC                           |                                |                                          |                      |               |
| Network                           |                                |                                          |                      |               |
|                                   |                                |                                          |                      |               |
|                                   |                                |                                          |                      |               |
|                                   |                                |                                          |                      | · •           |
|                                   |                                |                                          |                      |               |
| File name                         | → Attes(*) →                   |                                          |                      |               |
|                                   | Open                           |                                          |                      |               |
|                                   |                                |                                          |                      |               |
| Total Procedures                  |                                |                                          |                      |               |
| Total Number of Procedures Graded |                                |                                          |                      |               |
| Ashiey Walker                     |                                |                                          |                      |               |
| And Descents                      |                                |                                          |                      |               |
|                                   |                                |                                          |                      |               |
|                                   |                                |                                          |                      |               |
|                                   |                                |                                          |                      | 10 C          |
|                                   |                                |                                          |                      |               |

Topic:Using the Practical Procedure TrackerLevel:IntermediateIntended For:Instructors, Lead Instructors/MindTap Admins

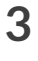

(milady) MINDTAP

| CENGAGE   MINDTAP |                               |                             |   | Q. Search this course |
|-------------------|-------------------------------|-----------------------------|---|-----------------------|
|                   |                               |                             |   |                       |
|                   |                               | PRACTICAL PROCEDURE TRACKER |   |                       |
|                   |                               |                             |   |                       |
|                   | ADD PROCEDURE                 |                             | * |                       |
|                   | Procedure Cate:<br>01/08/2020 |                             |   |                       |
|                   | Add Image<br>Fingerwaves.jpg  |                             |   |                       |
|                   | Sava Cancel                   |                             |   |                       |
|                   |                               |                             |   |                       |
|                   |                               |                             |   |                       |

8

The procedure will be listed as "Awaiting Instructor Grade" in the student dashboard. If the student shared an image the face silhouette icon will display.

| ₹ <sup>1</sup> / <sub>2</sub> CENGAGE   MINDTAP |                             | a | Search this course 🛛 O 🚊 Ashley 🗸     |
|-------------------------------------------------|-----------------------------|---|---------------------------------------|
| Practical Procedure Tracker                     |                             |   | × 😑                                   |
|                                                 | PRACTICAL PROCEDURE TRACKER |   |                                       |
|                                                 |                             |   | 2                                     |
|                                                 | 0%                          |   | a<br>()                               |
|                                                 |                             |   |                                       |
| Total Procedures                                |                             |   |                                       |
| Adding Walker                                   |                             |   |                                       |
| Har I Foge Wates                                |                             |   | • • • • • • • • • • • • • • • • • • • |
| And Expert Report                               |                             |   | _                                     |

**Please Note:** Students can export a report of Practical Procedures by clicking "Export Report." Students can choose a detail report or a summary report. Both report types will open as a PDF file.

MINDTAP

(milady

| CENGAGE   MINOTAP                                                                                                |                                                                                                    | 🔍 Search this course 🛛 🖉 🚊 Jessica 🗸 |
|----------------------------------------------------------------------------------------------------|----------------------------------------------------------------------------------------------------|--------------------------------------|
| Practical Procedure Tracker                                                                                      |                                                                                                    | 0 × 🦲                                |
|                                                                                                    |                                                                                                    |                                      |
|                                                                                                    | PRACTICAL PROCEDURE TRACKER                                                                                      |                                      |
|                                                                                                    |                                                                                                    |                                      |
| Export                                                                                                    | Would you like to export?                                                                                        |                                      |
| and the second second second second second second second second second second second second second second second | Total Report                                                                                                    |                                      |
| the second second second second second second second second second second second second second second second se  | Simmary Report                                                                                                   |                                      |
|                                                                                                    |                                                                                                    |                                      |
|                                                                                                    |                                                                                                    |                                      |
| Total Number of Procedures Graded                                                                                |                                                                                                    |                                      |
| Jentica George                                                                                                   |                                                                                                    |                                      |
| Add Proceeding                                                                                                   |                                                                                                    |                                      |
| 91/06/2020 Awaiting Instructor Grade Color                                                                       |                                                                                                    | 0                                    |
| E23                                                                                                    |                                                                                                    |                                      |
| Expert Deput                                                                                                    |                                                                                                    |                                      |
|                                                                                                    |                                                                                                    |                                      |
| Details                                                                                                    | 1/1                                                                                                    | с ± е п.                             |
|                                                                                                    |                                                                                                    |                                      |
|                                                                                                    | PRACTICAL PROCEDURE TRACKER                                                                                      |                                      |
|                                                                                                    | Detail Report                                                                                                    |                                      |
|                                                                                                    | Vesika George<br>1./13.0200 R.54.02 Ann                                                                          |                                      |
|                                                                                                    | 0                                                                                                    |                                      |
|                                                                                                    | Total Prisrdant                                                                                                  |                                      |
|                                                                                                    | Tatal handar of Procesteres Gradiet. 🧿                                                                           |                                      |
|                                                                                                    | tas: Frage Alexen Q                                                                                              |                                      |
|                                                                                                    |                                                                                                    |                                      |
|                                                                                                    | and the second second second second second second second second second second second second second second second |                                      |
|                                                                                                    |                                                                                                    |                                      |
|                                                                                                    |                                                                                                    |                                      |
|                                                                                                    |                                                                                                    |                                      |
|                                                                                                    |                                                                                                    | •                                    |
|                                                                                                    |                                                                                                    | •                                    |
|                                                                                                    |                                                                                                    |                                      |
|                                                                                                    |                                                                                                    |                                      |

9

Instructors will grade the procedure by visiting the Procedure Tracker Gradebook on the MindTap apps dock on the right side of instructor MindTap dashboard. See the "How to Use the Procedure Tracker Gradebook" PDF tutorial.

Topic:Using the Practical Procedure TrackerLevel:IntermediateIntended For:Instructors, Lead Instructors/MindTap Admins

(milady) MINDTAP